## проект Windows Forms в Visual Studio на C++

запустить Visual Studio. Как только VS запустили, нажимаем последовательно Файл > Создать > Проект

| Опрыль         >           Закрыть         Веб-сайт         Shift+Alt+N           Закрыть         Сперанить рыбранные элеминты         Cbl+S           Сперанить выбранные элеминты         Cbl+S           Сперанить выбранные элеминты         Cbl+S           Сперанить выбранные элеминты         Cbl+S           Сперанить выбранные элеминты как         Cbl+Shift+S           Заклоторт шаблона         Cbl+Shift+S           Система управления версиями         >           Параметры страницы         Chrl+P           Параметры учетной записи         Chrl+P           Последние файлы         >           Последние проекты и рашения         >           Вьоод         Alt+F4                                                                                                    | лть<br>пъ решение<br>пъ решение<br>интъ выбранные элементы<br>нитъ въбранные элементы как<br>нитъ все<br>рт шаблона<br>ма управления версиями<br>истры страницы<br>ъ<br>метры учетной затики<br>щие фейлы<br>идние проекты и решения | Cbf+S<br>Cbf+Shift+S<br>Cbf+P<br>Alt+F4    | · ·       | Веб-сайт<br>Командный проект<br>Файл<br>Проект из существующ | его кода  | Shift+Alt+N<br>Ctrl+N |
|----------------------------------------------------------------------------------------------------|----------------------------------------------------------------------------------------------------|--------------------------------------------|-----------|--------------------------------------------------------------|-----------|-----------------------|
| Закрыть решение<br>Сперанить выбранные элеминты Сbl+S<br>Сперанить выбранные элеминты Как<br>Сокранить выбранные элеминты как<br>Сокранить все Сbl+Shift+S<br>Экспорт шаблика<br>Система управления версизани •<br>Параметры страницы<br>Последние файлы •<br>Последние проекты и решении •<br>Выход Alt+F4                                                                                                    | пь<br>пь решение<br>нить выбранные элементы нак<br>нить всо<br>рт шаблина<br>ма управления версиями<br>истры странцы<br>ъ<br>нетры учетной записи<br>щие файты<br>идние проекты и решения                                            | Cbf+S<br>Cbf+Shift+S<br>Cbf+P<br>Alt+F4    | · ·       | Командный проест<br>Файл<br>Проект из существующ             | его кода  | Ctrl+N                |
| Вакрыть решение Спранить выбранные элеминты Соф- 5 Спранить выбранные элеминты как Софанть выбранные элеминты как Софанть все Соф- 5 Софанть все Соф- 5 Соф- 5 Софанть все Соф- 5 Соф- 5 Соф- | пь решение<br>нить выбранные элементы<br>нить выбранные элементы как<br>нить все<br>рт шаблона<br>ма управления версиями<br>ястры страницы<br>ъ<br>нетры учетной записи<br>цине файлы<br>идние проекты и решения                     | Ctof+S<br>Ctof+Shift+S<br>Ctof+P<br>Alt+F4 | *         | Файл<br>Проект из существующ                                 | уего кода | Ctrl+N                |
| Спранить выбранные элемянты Сbl+S Проект из существующего кода<br>Спранить выбранные элемянты кик<br>Соранить все Cbl+Shift+S<br>Экспорт шаблана<br>Система управления версиями •<br>Паранетры страницы<br>Пачить Cbrl+P<br>Паранетры учетной записи<br>Послядние файлы •<br>Послядние проекты и рашения •<br>Выход Alt+F4                                                                                                    | нать выбранные элементы<br>нать выбранные элементы как<br>нить все<br>pr шаблона<br>ма управления версиями<br>атры страницы<br>ъ<br>метры учетной записи<br>щике фейлы<br>щике проекты и решения                                     | Chil+S<br>Chil+Shift+S<br>Chil+P<br>Alt+F4 | •         | Проект из существующ                                         | уего кода |                       |
| Сперанить выбранные элехного как<br>Сокранить все Cbf+Shift+S<br>Экспорт шаблона<br>Система управления версиями *<br>Параметры страници<br>Печать Ctrf+P<br>Параметры учетной записи<br>Послядние файлы *<br>Послядние проекты и рашении *<br>Выход Alt+F4                                                                                                    | нать выбранные элементы как<br>нить все<br>рт шаблона<br>ма управления версиями<br>истры страницы<br>»<br>истры учетной записи<br>цинке файлы<br>днике проекты и решения                                                             | Cbd+Shift+S<br>Cbd+P<br>Alt+F4             | •         |                                                              |           |                       |
| Саяраниять все Сыf+Shift+S<br>Экспорт шаблана<br>Система управления версиями •<br>Паранетры страници<br>Печиты Сыf+Р<br>Паранетры учетной записи<br>Послядние файлы •<br>Послядние проекты и рашении •<br>Выход Alt+F4                                                                                                    | нить все<br>рт шаблона<br>ма управления версияки<br>истры страноци<br>к<br>кетры учетной записи<br>уние файлы<br>уние проекты и решения                                                                                              | Ctrl+Shift+S<br>Ctrl+P<br>Alt+F4           |           |                                                              |           |                       |
| Заспорт шаблана<br>Система управления версиями •<br>Параметры страници<br>Печатъ См+Р<br>Параметры учетной записи<br>Послядние фейлы •<br>Послядние проекты и рашении •<br>Выход Alt+F4                                                                                                    | рт шаблона<br>ма управления версияки<br>истры страници<br>к<br>к<br>истры учетной записи<br>уние файлы<br>уние проекты и решения                                                                                                    | Cirl+P<br>Alt+F4                           | •         |                                                              |           |                       |
| Система управления версиями  Параметры страницы Печатъ Печатъ Параметры учетной записи Послядние фейлы Послядние проекты и решинии Выкод Alt+F4                                                                                                    | ма управления версиями<br>истры страницы<br>к<br>истры учетной записи<br>идние файлы<br>идние проекты и решения                                                                                                    | Chrl+P<br>Alt+F4                           | •         |                                                              |           |                       |
| Параметры страняцы<br>Печать Ссп+Р<br>Параметры учетной записи<br>Последние файлы Р<br>Последние проекты и решении Р<br>Велод Аlt+F4                                                                                                    | истры страницы<br>ъ<br>истры учетной записи<br>идние файлы<br>идние проекты и решения                                                                                                    | Cirl+P<br>Alt+F4                           | •         |                                                              |           |                       |
| Параметры учетной записи<br>Последние файлы<br>Последние проекты и решения<br>Велод Alt+F4                                                                                                    | »<br>иетры учетной записи<br>цине файлы<br>цине проекты и решения                                                                                                    | Chrl+P<br>Alt+F4                           | :         |                                                              |           |                       |
| Параметры учетной записи<br>Последние файты<br>Последние проекты и решения<br>Выход Alt+F4                                                                                                    | иетры учетной записи<br>дние фейлы<br>дние проекты и решения<br>1                                                                                                    | Alt+F4                                     | •         |                                                              |           |                       |
| Последние файлы ><br>Последние проекты и рашении ><br>I Выход Аlt+F4                                                                                                    | дние файлы<br>дние проекты и решения<br>1                                                                                                    | Alt+F4                                     |           |                                                              |           |                       |
| Последние проекты и решении<br>Выход Alt+F4                                                                                                    | дние проекты и решения<br>I                                                                                                    | Alt+F4                                     | <u>.</u>  |                                                              |           |                       |
| Bezog Alt+F4                                                                                                    | 6                                                                                                    | Alt+F4                                     |           |                                                              |           |                       |
|                                                                                                    |                                                                                                    |                                            | -         |                                                              |           |                       |
|                                                                                                    |                                                                                                    |                                            |           |                                                              |           |                       |
|                                                                                                    |                                                                                                    | Bo                                         | 1804      |                                                              |           |                       |
| Burga                                                                                                    |                                                                                                    | 0                                          | оказать і | выходные данные от:                                          |           |                       |
| Выкод<br>Показать выходные данные от                                                                                                    |                                                                                                    |                                            |           |                                                              |           |                       |
| Выяход                                                                                                    |                                                                                                    |                                            |           |                                                              |           |                       |
|                                                                                                    |                                                                                                    |                                            |           |                                                              |           |                       |

 После этого в открывшемся окне будет предложено выбрать тип проекта. Нам необходимо выбрать в разделе Visual C++ подраздел CLR и выбрать пункт Пустой проект CLR.

|                                                                                                    |           | Создат                              | ь проект              | ? ×                                                                                         |
|----------------------------------------------------------------------------------------------------|-----------|-------------------------------------|-----------------------|---------------------------------------------------------------------------------------------|
| ▶ Последние файлы                                                                                                    |           | NET Framework 4.5 • Copruposaris no | х По умолчанию 🔹 🏥 🗄  | Установлено: Шаблоны - помок (Ctrl. 🔑 -                                                     |
| <ul> <li>Установленные</li> <li>Шаблоны</li> </ul>                                                                                                    |           | Библиотека классов                  | Visual C++            | Тиле: Visual C++<br>Пустой проект по созданию локального                                    |
| <ul> <li>♦ Visual Basic</li> <li>♦ Visual C#</li> </ul>                                                                                                    |           | с. Консольное приложение CLR        | Visual C++            | приложения                                                                                  |
| <ul> <li>Visual C++<br/>Магазин Windows<br/>АТL<br/>СLR<br/>Общие<br/>МFC<br/>Тест<br/>Win32</li> <li>Visual F#<br/>ТуриScript</li> <li>JavaScript</li> <li>JavaScript</li> <li>Python</li> <li>Другие типы проектов<br/>Полагты молалиялиза</li> </ul> | -         | Пустый проект CLR                   | Visual C++            |                                                                                             |
| ▶ В сети                                                                                                    |           | Щелкните здесь для понска           | шаблонов в Интернете, |                                                                                             |
| MMR PI                                                                                                    | roject1   |                                     |                       |                                                                                             |
| Расположение: D                                                                                                    | /3        |                                     | Ogsop                 |                                                                                             |
| Решение                                                                                                    | оздать но | вое решение                         |                       |                                                                                             |
| Имя решения:                                                                                                    | nject)    |                                     |                       | Создать <u>к</u> аталог для решения<br>Добавить в систему управления версиями<br>ОК. Отмена |

 В обозревателе решений кликаем по созданному проекту. В открывшемся контекстном меню выбираем Добавить > Создать элемент и в открывшемся меню в разделе UI выбираем Форма Windows Forms

| ФАЙЛ ПРАВКА                                                                                                    | croso<br>вид                                                                                                    | ft Visual Studio<br>ПРОЕКТ СБОРКА ОТЛАДКА КОМАНДА СЕРВИС<br>🏜 🏷 - 😋 - 🕨 Локальный отладчик Windows - Deb                                                                                                    | TECT  | архитектура анализ                                                                   | окно справка               |
|----------------------------------------------------------------------------------------------------|----------------------------------------------------------------------------------------------------|----------------------------------------------------------------------------------------------------|-------|--------------------------------------------------------------------------------------|----------------------------|
| Обозреватель рек<br>Обозреватель рек<br>Обозреватель рек<br>Обозреватель рек<br>Обозреватель рек<br>Обозреватель рек<br>Решение "Ри<br>• У Решение "Ри<br>• У Решение "Ри<br>• У Векци<br>В Загозо<br>Фойли<br>• Фийли | uenni<br>- a<br>uenni<br>ojecti<br>-<br>-<br>-<br>-<br>-<br>-<br>-<br>-<br>-<br>-<br>-<br>-<br>-<br>-<br>-<br>-<br>-<br>-<br>- | - 4 х<br>Гранта За<br>- понос (Собнак) Р -<br>собрать<br>Перестроить<br>Очистить<br>Прадставление<br>Аналия<br>Только проект<br>Операть элемент как корень обозревателя<br>Операть элемент как корень обозревателя<br>Операть з новом Обозреватель решений<br>Покать на карте кода |       |                                                                                      |                            |
|                                                                                                    | а́йо<br>Жо<br>Хл                                                                                                    | Добавить<br>Мастер классов Стл!-Shift+<br>Управление пакетами NuGet<br>Назначать запускаемыми проектом<br>Отладкя<br>Система управления версиями<br>Вырезать Стл!-X<br>Встанить Стл!-X<br>Встанить Осл!-V<br>Удалить Проект                                                        | • • • | Социть элекент<br>Существующий алекнонт<br>Новый фильтр<br>Ссылки<br>Класс<br>Ресурс | Chi+Shift+A<br>Shift+Ait+A |
| Обозреватель рег<br>Создачие проекта "Proj                                                                                                    | 6                                                                                                    | Поэторить сканерование решения<br>Открыть патку к проводнике<br>Свойства Алх+ВВОД<br>Проектуслешно созлан                                                                                                    |       |                                                                                      |                            |

|                                                                                                    |              | Добавлени                                                                            | не нового элемента -               | Project1                 |                                                              | 7                           | ×  |
|----------------------------------------------------------------------------------------------------|--------------|--------------------------------------------------------------------------------------|------------------------------------|--------------------------|--------------------------------------------------------------|-----------------------------|----|
| и Установленные                                                                                                    | Co           | ртировать по: По умолчание                                                           | • • IF IE                          | _                        | Установлено: Шаблон                                          | ы - понск (Ctrl+            | ρ. |
| <ul> <li>Visual C++<br/>Магазин Windows</li> <li>Н</li> <li>НLSL</li> <li>Код</li> <li>Данные</li> <li>Ресурс</li> <li>Web</li> <li>Служебная програ<br/>Вкладки свойств</li> <li>Теst</li> </ul> | 5MMA3        | Ворма Windows Form<br>Пользовательский элен<br>XML-файл определени<br>Шелкните здесь | мент управления CLR<br>и ленты MFC | Visual C++<br>Visual C++ | Тип: Visual C++<br>Создиет СLR из соде<br>элементов управлен | сжания других<br>ия Windows |    |
| Mare                                                                                                    | MyForm.h     |                                                                                      |                                    |                          |                                                              |                             |    |
| Расположение                                                                                                    | D:\Project7\ |                                                                                      |                                    | •                        | О <u>б</u> эор<br>Добае                                      | ить Отмен                   | 8  |

- Когда форма будет добавлена, в обозревателе решений выбираем файл MyForm.cpp. Перед вами откроется новая вкладка с единственной строчкой кода:
- #include "MyForm.h"
- В этот файл нам необходимо добавить следующий код:
- using namespace System;
- using namespace System::Windows::Forms;
- [STAThreadAttribute]
- void Main(array<String^>^ args) {
- Application::EnableVisualStyles();
- Application::SetCompatibleTextRenderingDefault(false);
- Project1::MyForm form;
- Application::Run(%form);
- •

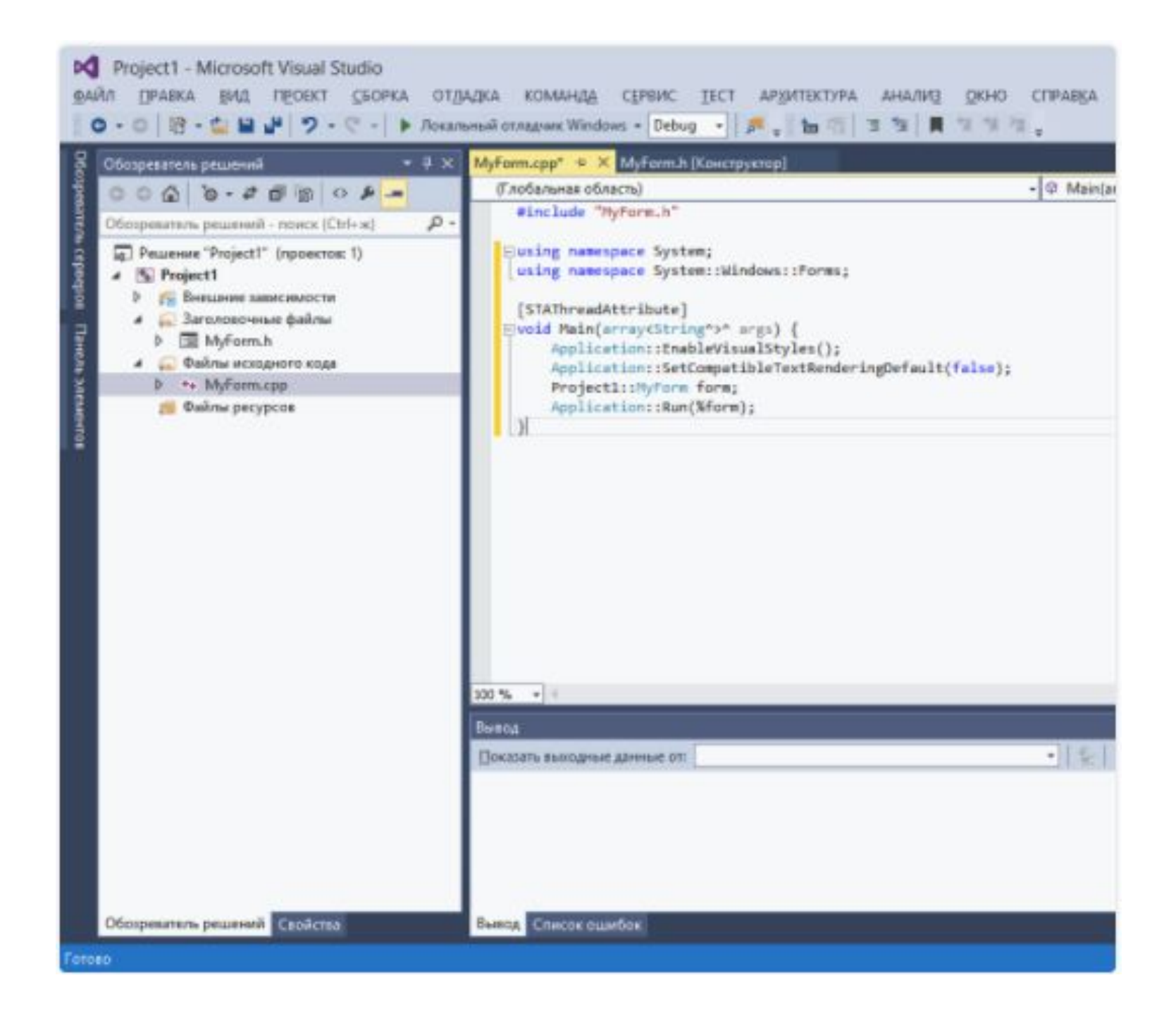

 После этого в свойствах проекта. Выбираем подраздел Система раздела Компоновщик и в строке Подсистема из выпадающего меню выбираем Windows (/SUBSYSTEM:WINDOWS) и нажимаем Применить.

| Конфигурация:                                                                                                    | Активная (Debug)                                                                             | <ul> <li>Платформа:</li> </ul>                                                                                                    | Активная (Win32)                                                                                               | ~          | Диспетчер конфи | гураций |  |
|----------------------------------------------------------------------------------------------------|----------------------------------------------------------------------------------------------|----------------------------------------------------------------------------------------------------|----------------------------------------------------------------------------------------------------|------------|-----------------|---------|--|
| Общие<br>Отладка<br>Каталоги<br>▶ С/С++<br>и Компон<br>Общ<br>Ввод<br>Файл<br>Отла<br>Сист<br>Опти<br>Внед<br>Мета<br>Допо | А VC++<br>овщик<br>ие<br>а манифеста<br>дка<br>ема<br>имизация<br>ренный IDL<br>данные Windo | Подсистема<br>Минимальная требуема<br>Резервируемый размер<br>Фиксируемый размер<br>Фиксируемый размер<br>Фиксируемый размер с<br>Включить большие адр<br>Сервер терминалов<br>Запускать с компакт-ди<br>Запускать из сети с пом<br>Драйвер | Windows (<br>ия версия<br>кучи<br>учи<br>стека<br>тека<br>еса<br>ска с помо: Нет<br>ощью фай) Нет<br>Не задано | /SUBSYSTEM | WINDOWS)        |         |  |
| Все г<br>Кома<br>в Инстрия                                                                                                 | араметры<br>эндная строка<br>зент манифес                                                    | Подсистема<br>Параметр /SUBSYSTEM предписывает операционной системе порядок выполнения<br>БУБ файда. Выбор полсистения в рисст из сливор точки входа (или финкцино точки входа) к                                                           |                                                                                                    |            |                 |         |  |

- Не закрывая окно свойств проекта, переходим в подраздел Дополнительно и в
  - строке Точка входа пишем Main и после этого нажимаем клавишу ОК.

| Страницы свойств Project1                                                                                                    |                                                                                                 |                                                                                                    |                                                                     |            |                                                                                                    |                         | ?                          | ×        |   |
|----------------------------------------------------------------------------------------------------|-------------------------------------------------------------------------------------------------|----------------------------------------------------------------------------------------------------|---------------------------------------------------------------------|------------|----------------------------------------------------------------------------------------------------|-------------------------|----------------------------|----------|---|
| Конфигурация: Акт                                                                                                    | ивная (Debug)                                                                                   | ~                                                                                                    | Платформа:                                                          | Активная   | (Win32)                                                                                                    | ~                       | Диспетчер конфи            | гураций. |   |
| Общие<br>Отладка<br>Каталоги VC+<br>С/C++<br>Компоновщи<br>Общие<br>Ввод<br>Файл мани<br>Отладка<br>Система<br>Оптимизаи<br>Внедренню<br>Метаданни<br>Дополнит | *<br>к<br>ифеста<br>ий IDL<br>ые Windc<br>ельно                                                 | Без точки входа<br>Установить контрольную сумму<br>Базовый адрес<br>Внесение случайности в базовый а<br>Фиксированный базовый адрес<br>Предотвращение исполнения данн<br>Отключить создание сборки<br>Выгрузить отложено загружаемые<br>Не включать отложено загружаемы<br>Библиотека импорта<br>Объединить разделы<br>Конечный компьютер |                                                                     |            | Main<br>Her<br>Her<br>a Да (/DYNAMICBASE)<br>Her (/FIXED:NO)<br>H Да (/NXCOMPAT)<br>Her<br>B<br>MachineX86 (/MACHINE:X86) |                         | Y                          | -        |   |
| Дополнит<br>Все парам<br>Командна<br>▷ Инструмент №<br>▷ Генератор XM<br>▷ Информация<br>▷ События сбор<br>▷ Настраиваеми<br>▷ Анализ кода                     | ельно<br>естры<br>я строка<br>ланифес<br>IL-докум<br>об исхоу<br>оки<br>ый этап с<br>То<br>у Па | Профиль<br>Атрибут п<br>Тип CLR-о<br>Файл клю<br>Контейнер<br>Отложенн<br>чка входа<br>праметр /EN<br>и DLL.                                                                                                    | отока CLR<br>браза<br>ча<br>эключей<br>ая подпись<br>ITRY задает фу | нкцию точн | Нет<br>Тип образа п<br>си входа в каче                                                                                    | о умолчан<br>естве нача | ино<br>льного адреса для D | (Е-файла | a |

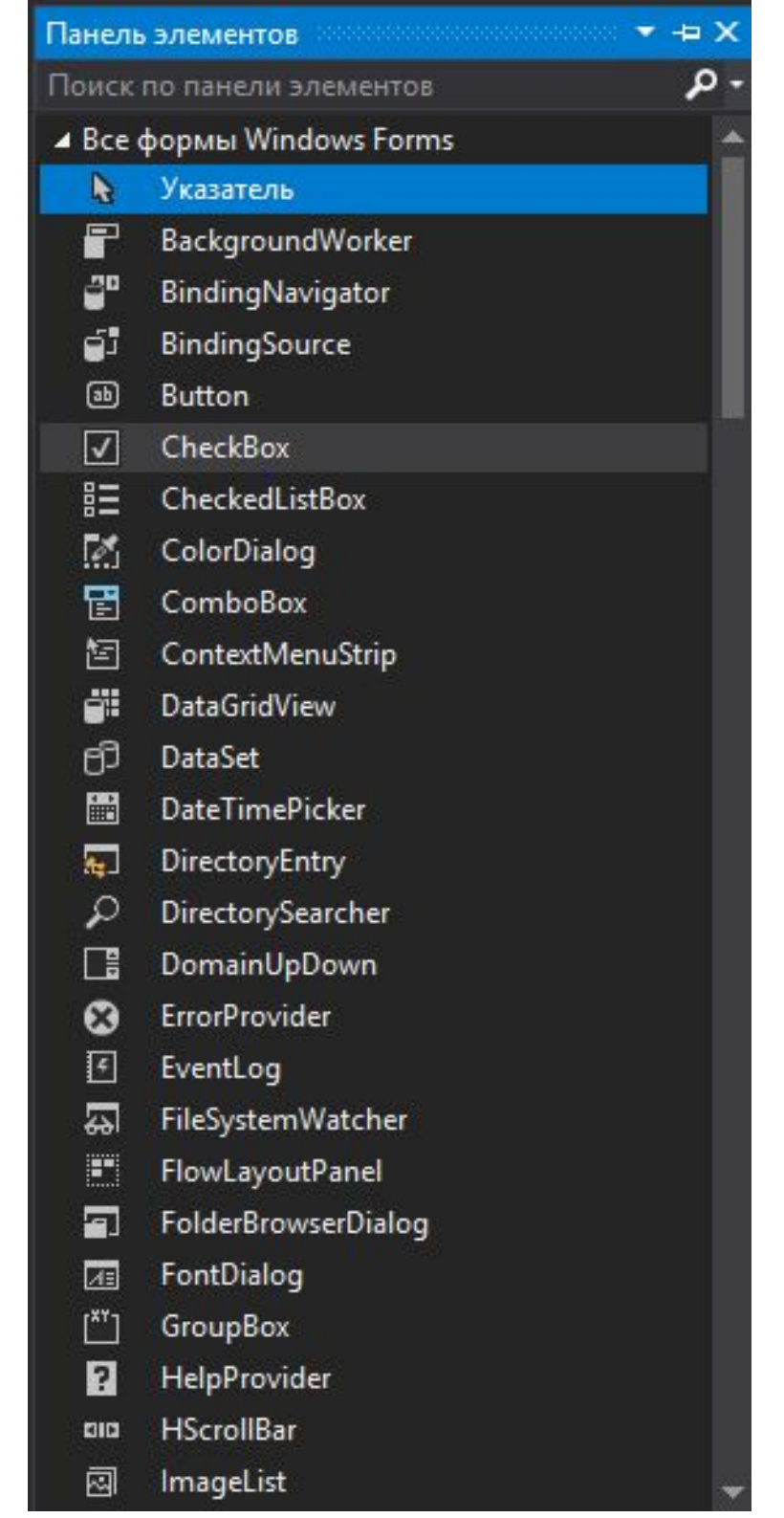

| Свойства 🔻 🕂 🗙                            |
|-------------------------------------------|
| button1 System.Windows.Forms.Button       |
| 11 💤 🌮 🌽                                  |
| Click 🖌 🖌                                 |
| MouseCaptureChanged                       |
| MouseClick                                |
| 🗆 Ключ                                    |
| KeyDown                                   |
| KeyPress                                  |
| KeyUp                                     |
| PreviewKeyDown                            |
| 🗆 Макет                                   |
| Layout                                    |
| MarginChanged                             |
| Move                                      |
| PaddingChanged                            |
| Resize                                    |
| III MA                                    |
| Click                                     |
| Возникает при щелчке элемента управления. |

## Пример 1

1. Добавляем три объекта: button, textBox, richTextBox.

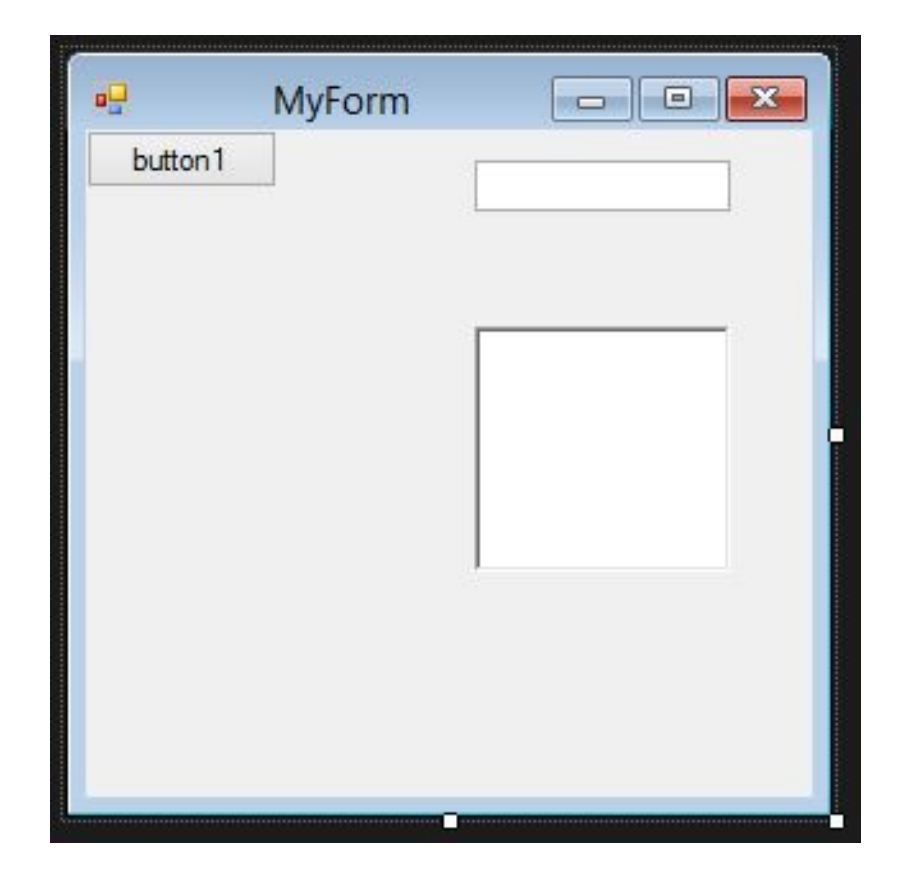

• В событие Click (по нажатию на кнопку)

int k = Int32::Parse(textBox1->Text); преобразование из System::String в int
richTextBox1->Text = Convert::ToString(k \*
2); - преобразование из int в System::String

## Самостоятельное задание

 Пользователь вводит 3 числа. По нажатию на кнопку1 на экране отображается сумма этих чисел, на кнопку2 среднее орифметическое.